## Instrukcja drukarki JR10-M01 CY

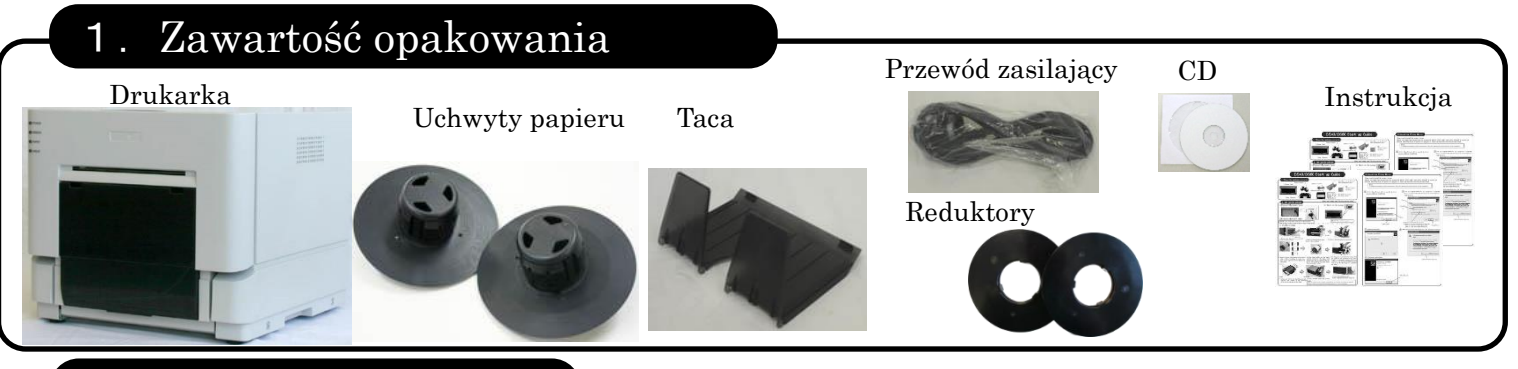

## Uruchomienie 2.

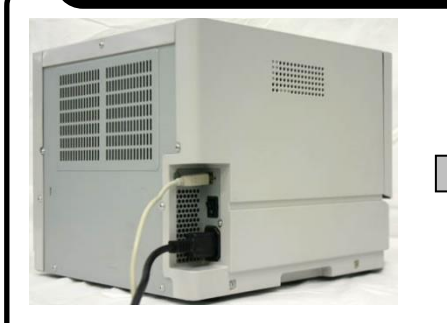

1.Podłącz przewód zasilający i USB. Włącz zasilanie.

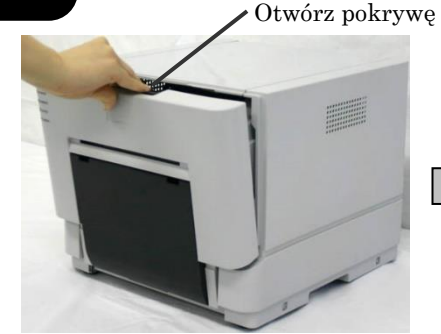

2.Zwolnij dźwignię otwierania, otwórz przednią pokrywę.

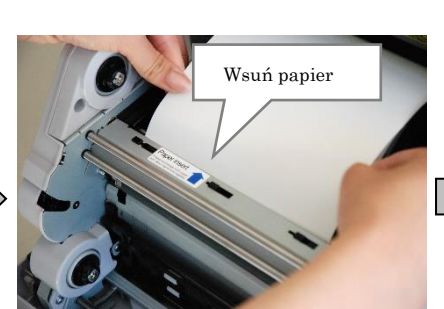

Włóż papier w szczelinę 5. zaznaczona niebieską strzałką.

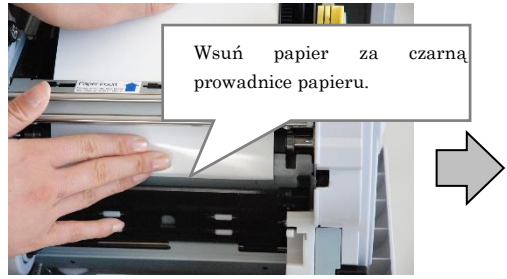

7. Po umieszczeniu papieru za czarną prowadnicą wsuwaj go powoli, aż usłyszysz dźwięk potwierdzający prawidłowe umieszczenie papieru w drukarce.

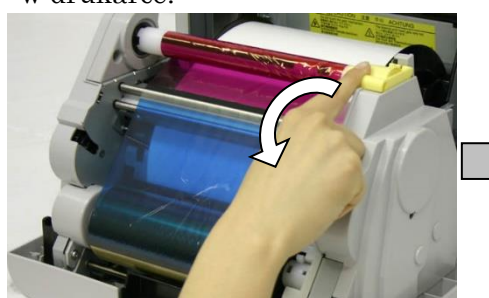

9.Przekręć rolkę w stronę strzałki, aby naciągnąć folię.

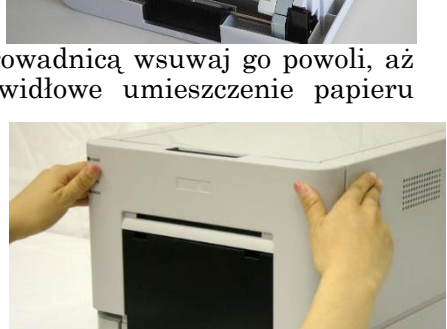

10.Zamknij przednią pokrywę i opróżnij kieszonkę ze ścinkami.

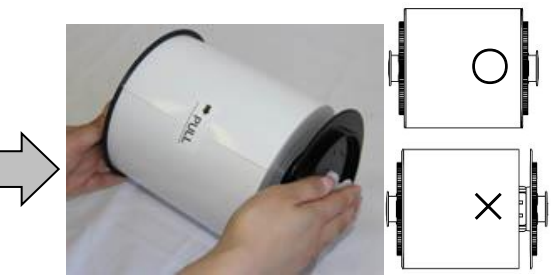

3. Umieść nową rolkę papieru w uchwytach. Dociśnij oba uchwyty do rolki papieru. Dla formatu zdjęć 12x18 należy przykręcić reduktory.

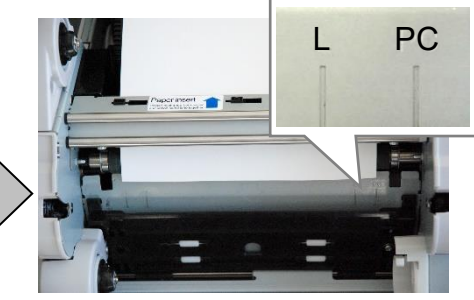

6.Dopasuj papier do odpowiedniej pozycji w zależności od formatu: L 12x18 lub PC 10x15 i 15x20.

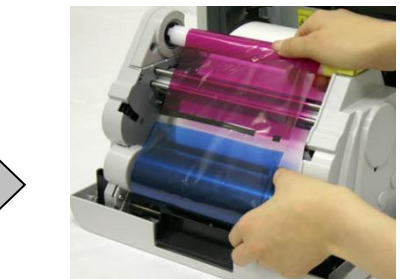

8. Umieść folię barwiącą w drukarce dopasowując rolki do uchwytów i kolorów.

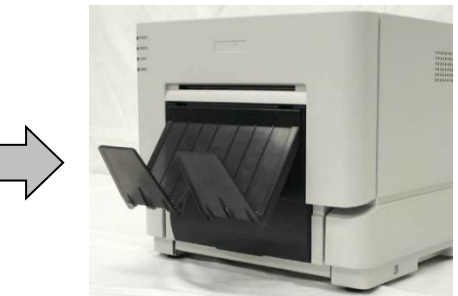

11.Zawieś tacę na drukarce.

Uwaga: Po pierwszym uruchomieniu drukarka odetnie 5 pustych odbitek. Dodatkowo na kilku pierwszych zdjęciach mogą pojawić się pyłki kurzu. Pamiętaj, aby po każdej rolce opróżnić kieszonkę ze ścinkami. Jeżeli drukarka będzie transportowana, to należy wyjąć z niej papier, folię oraz wysypać ścinki.

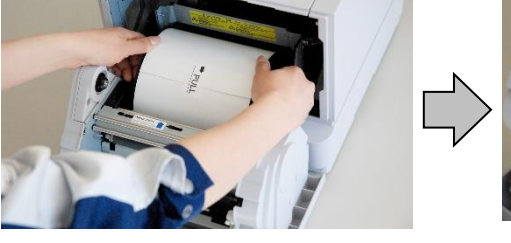

4. Umieść papier w drukarce i zerwij naklejkę.

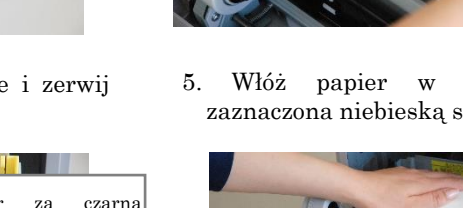

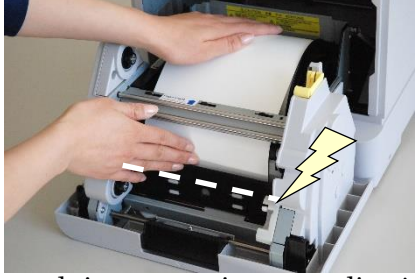

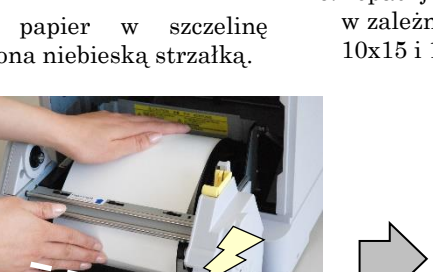

## 3. Instalascja sterowników

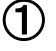

Włącz komputer. Nie podłączaj kabla USB przed zainstalowaniem sterowników.

(2) Włóż płytę CD do komputera. Przejdź do folderu ze sterownikami.

| 2 <b>2 6</b> • 1           |                                                  | 8                      |                  |                                                                    |        |
|----------------------------|--------------------------------------------------|------------------------|------------------|--------------------------------------------------------------------|--------|
| Pilk Narzędzia główne      | Udostępnianie Widok                              |                        |                  |                                                                    | ^ (    |
| Kopiuj Wilej 🖉 Wilej skrót | Przenieś Kopiuj<br>do * do * Usuń Zmień<br>nazwę | Nowy element *         | Właściwości      | z - E Zaznacz wszystko<br>Nie zaznaczaj nic<br>ia Odwróć zaznaczen | nie    |
| Schowek                    | Organizowanie                                    | Nowy                   | Otwieranie       | Zaznaczanie                                                        |        |
| 🔄 🍥 🔹 🕆 👢 « Stacja         | dysków DVD RW (D:) CY 	→ CY_D                    | Driver ⊨ English ⊨ 8 ⊧ | ~ C              | Przeszukaj: 8                                                      | P      |
| 1. Documents               | ^ Nazwa                                          | *                      | Data modyfikacji | Typ R                                                              | ozmiar |
| Muzyka Pictures            | <ul> <li>Pliki znajdujące si</li> </ul>          | ę obecnie na dysku (3) |                  |                                                                    |        |
| Pokói rodzinny             | DriverPackage                                    |                        | 2013-10-01 03:19 | Folder plików                                                      |        |
| Wschodnia                  | DriverInstall.CMD                                |                        | 2013-10-01 03:19 | Skrypt poleceń Wi                                                  | 1 KB   |
|                            | ReadMe_Install.tx                                | t                      | 2013-10-01 03:19 | Dokument tekstowy                                                  | 1 KB   |
|                            | 2                                                |                        |                  |                                                                    |        |

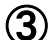

Kliknij podwójnie w instalatora (DriverInstall).

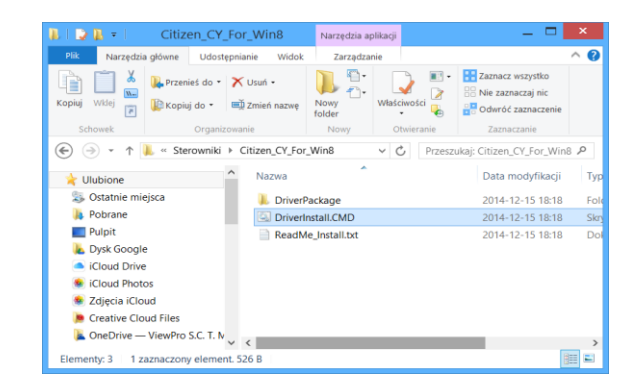

Jeśli pojawi się poniższy ekran wybierz Tak.

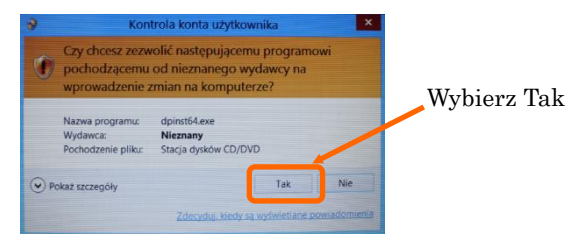

(4) Jeśli zostanie wyświetlony poniższy ekran wybierz Dalej, a rozpocznie się instalacja sterownika.

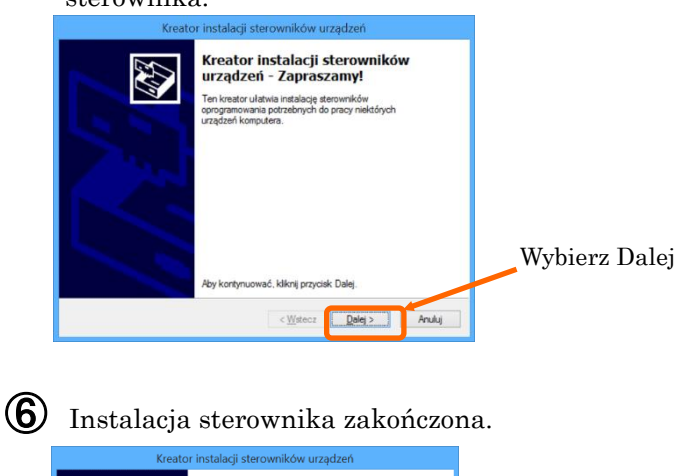

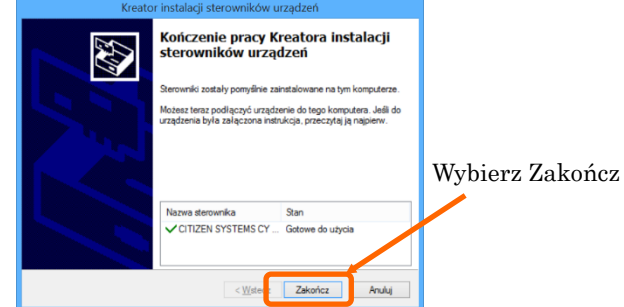

**5** Jeśli zostanie wyświetlony poniższy ekran wybierz "Zainstaluj sterownik mimo wszystko".

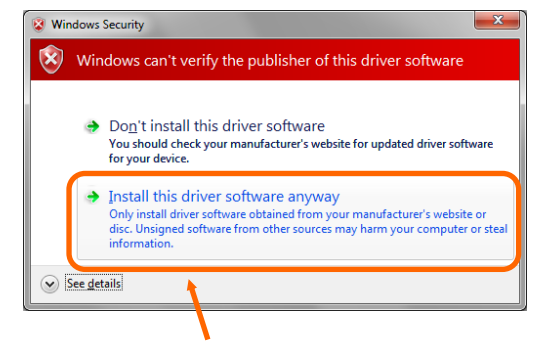

Wybierz "Install this driver software anyway".

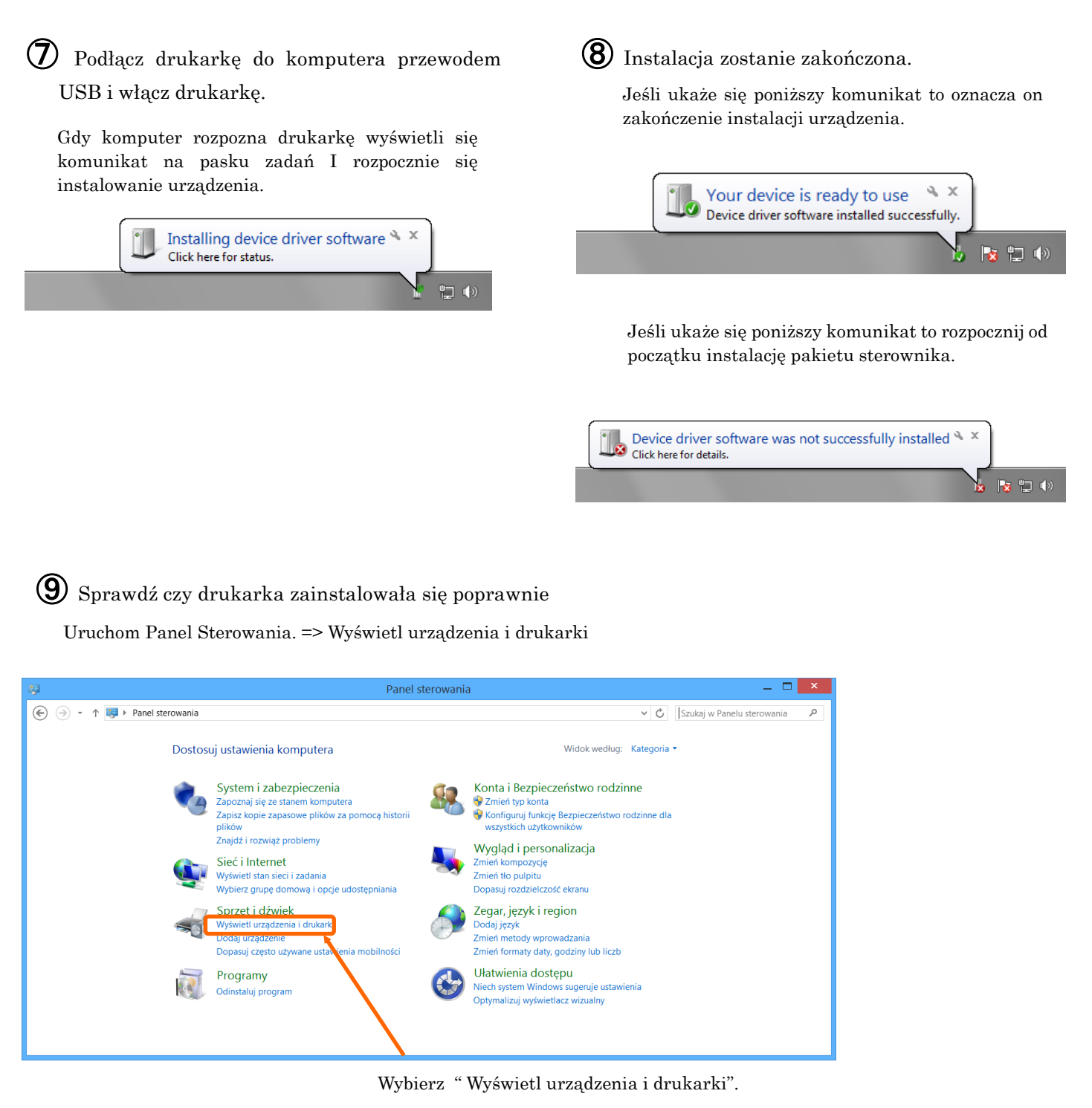

Jeśli na liście drukarek jest ikona CY oznacza to, że drukarka została prawidłowo zainstalowana.

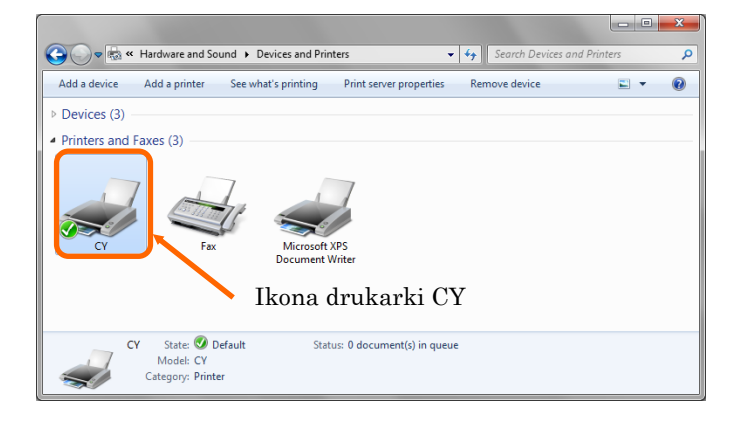

## 4. Drukowanie

Można wydrukować wybrane zdjęcie podczas przeglądania zdjęć w systemie operacyjnym bądź w dowolnym programie graficznym

- 1. Wyświetl zdjęcie
- 2. Wybierz zdjęcie do wydruku
- 3. Naciśnij Drukuj w menu

- 4. Poniższy ekran pozwoli określić parametry wydruku.
  - Wybierz CY z listy drukarek
  - Określ format zdjęcia oraz jego jakość wydruku.

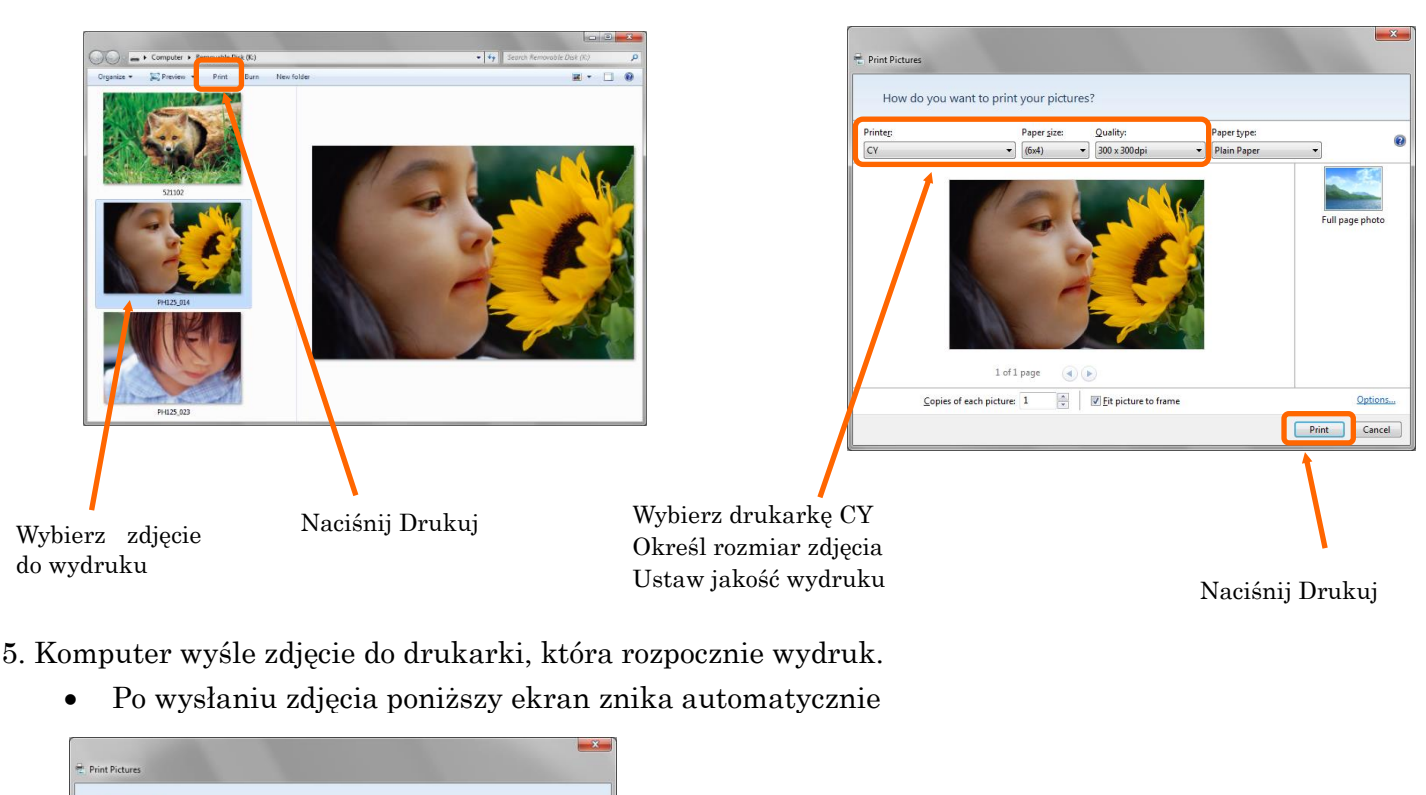

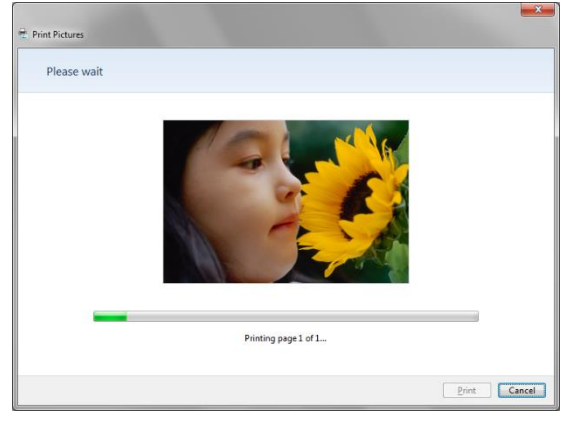

Aby uzyskać więcej szczegółów skontaktuj się z firmą:

ViewPro s.c. ul. Skoroszewska 2B/34 02-495 Warszawa

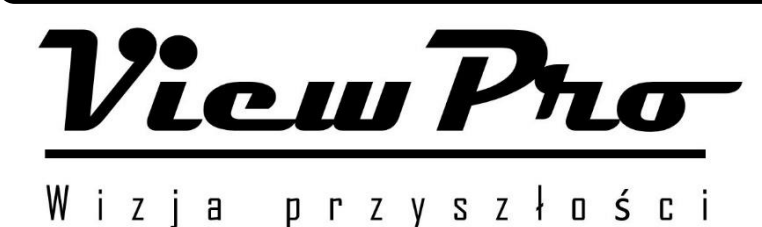

www.viewpro.pl

info@viewpro.pl

CITIZEN SYSTEMS JAPAN CO., LTD.